# **APP-LESS ACCESS** INSTRUCTIONS FOR SHARING

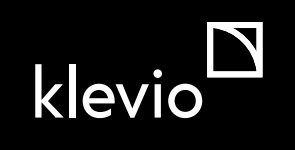

# What is App-less Access?

App-less Access is a new Dashboard feature that lets you share digital keys with users and allows them to unlock doors without installing the Klevio app. The feature is **time-limited to 15 minutes after the first unlock** and users can only open an App-less Access-enabled door up to **five times** during this period. After that, they'll need to install the Klevio app before they can use their digital keys for the same door again.

### SHARE How do I share digital keys with App-less Access?

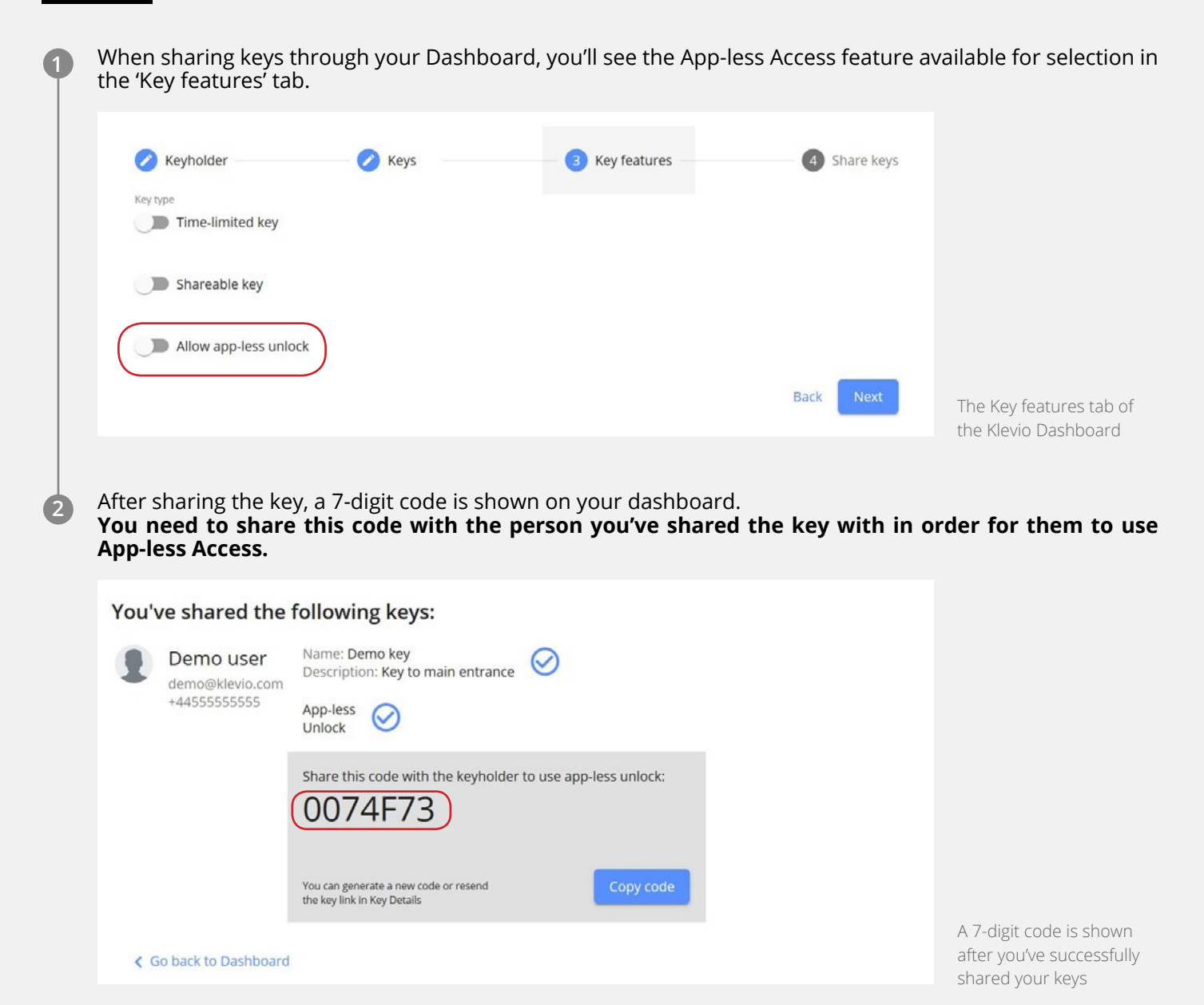

#### Use How do users use App-less Access?

The user will receive an email from Klevio containing a **unique link.** After clicking on this link, they'll be asked to **enter the 7-digit Access Code** which you shared with them.

Depending on the specific technology of the door (electric strike or Nuki), the user will see either an "Open" or "Lock" and "Unlock" action in the browser.

- 1. **The "Open" button** will let them open the door for a few seconds, after which the door will lock itself. Some doors make a sound when opened while others don't, so when they receive the message that the action was successful, they should try opening the door.
- 2. If the "Unlock" and "Lock" actions are available, they'll have to lock the door by hand or by using the corresponding action in the interface.

Whenever you share an App-less Access key, **you also share a regular Klevio Digital Key that users can use with the Klevio app.** This means users receive a second email inviting them to install the Klevio app from <u>Apple</u> <u>Store</u> or <u>Google Play</u> to gain access that is not limited by a 15 minute-5 use window but by whatever you set the key limits for.

#### How do I see who can use App-less Access?

1. Navigate to **Users & Keys page** in the dashboard where you can see the list of all of the users that you've shared keys with. You can either click on the blue button with the image of key and a number on the right for the individual user or you can click 'show all' at the top and all keys will be shown. The keys that have been shared with App-less Access feature will have blue @ displayed under the Features column.

| 1   | Demo Account | demo@klevio.com | $\checkmark$ |   |           | <b>0</b> •• 2 • |                      |
|-----|--------------|-----------------|--------------|---|-----------|-----------------|----------------------|
| 0-7 | Demo key     |                 | ~            | 0 | Demo User |                 |                      |
| 04  | Master Key   |                 | ~            | 0 | Demo User |                 | The Licers & Kous pa |
|     |              |                 |              |   |           |                 | The Users & Nevs pa  |

2. Navigate to the **Doors page** and when you click on a specific Door you can see all the keys that have been issued for this door - you can see who is the Keyholder and what features have the keys been issued with - including App-less Access feature that will once again have blue @ displayed under the Features column.

| ys             |           |          |           |                      |            | +              |
|----------------|-----------|----------|-----------|----------------------|------------|----------------|
| Filter keys    |           |          |           |                      |            |                |
|                |           |          |           |                      | Sho        | w expired keys |
| Keyholder name | Activated | Features | Shared by | Labels               |            |                |
| Demo Account   | ~         | 0        | Demo User |                      |            |                |
|                |           |          |           | Items per page: 10 - | 1 - 1 of 1 | < >            |
|                |           |          |           |                      |            |                |

## How do I edit App-less Access keys? How do I get the App-less Access code again? How do I send the user the App-less Access email again?

Whether you're looking at keys with App-less Access enabled in the Users & Keys page or in the Doors page, you can click on the key and the Key Details window will pop up. By clicking on the Edit key details in the top right corner of the pop-up window, you can:

| Key Details                                               |            | -     | edit the key name and description, |                                                    |
|-----------------------------------------------------------|------------|-------|------------------------------------|----------------------------------------------------|
|                                                           |            |       | -                                  | add, remove or change labels,                      |
| Name                                                      |            |       | -                                  | choose to get a new code that the user needs       |
| Demo key                                                  |            |       |                                    | use for App-less Access                            |
| Description                                               |            |       | _                                  | resend a link to Ann-less Access that users receiv |
| Key to main entrance                                      |            |       | -                                  | via email.                                         |
| Door                                                      |            |       |                                    |                                                    |
| Demo key                                                  |            |       |                                    |                                                    |
| Marked Market                                             |            |       |                                    |                                                    |
| Keyholder                                                 |            |       |                                    |                                                    |
| Email: demo@klevio.com<br>Phone: +44555555                |            |       |                                    |                                                    |
| Shared by                                                 |            |       |                                    |                                                    |
| Demo User<br>on Tue, 8 Sep 2020 17:28                     |            |       |                                    |                                                    |
| Labels                                                    |            |       |                                    |                                                    |
| -                                                         |            |       |                                    |                                                    |
| Features                                                  |            |       |                                    |                                                    |
| Allows app-less unlock                                    |            |       |                                    |                                                    |
| Valid from                                                |            |       |                                    |                                                    |
| Tue, 8 Sep 2020 16:28                                     |            |       |                                    |                                                    |
| Valid until                                               |            |       |                                    |                                                    |
| Until cancellation                                        |            |       |                                    |                                                    |
| App-less unlock                                           |            |       |                                    |                                                    |
| App-less Access is allowed<br>Get new code or Resend link |            |       |                                    |                                                    |
| Delete App-less Access                                    |            |       |                                    |                                                    |
|                                                           |            |       |                                    |                                                    |
|                                                           | Delete key | Close | -                                  |                                                    |
|                                                           |            |       | The Key                            | Details window                                     |
|                                                           |            |       |                                    |                                                    |

# DISABLE How do I disable App-less Access keys?

When in the Key Details pop-up, you can Disable App-less Access or Delete Key.

If you Disable App-less Access, the user will keep the regular Klevio Digital Key they can use through the app, but lose the ability to use App-less Access.

If you Delete Key, the user will lose both the App-less Access and the Digital Key and will not be able to interact with the doors anymore through the Klevio system immediately.